#### Pontifícia Universidade Católica do Rio Grande do Sul Pró-Reitoria de Extensão e Assuntos Comunitários Coordenadoria de Educação a Distância

# Guia de Acesso

## 2. Inscrição na área da disciplina da graduação

Os dados de acesso ao MOODLE (usuário e senha) são criados automaticamente e enviados para o correio acadêmico do usuário (e-mail acad).

Este e-mail pode ser acessado através do endereço http://www.acad.pucrs.br ou da Central de Alunos através do link Correio Acadêmico.

## 3. O que fazer em caso de dúvidas de acesso?

Para dúvidas de acesso ao MOODLE, entre em contato com o Help Class da PUCRS Virtual através dos ramais 3593 e 3644 ou pelo chat na página inicial do Moodle.

Para dúvidas de acesso ao e-mail acadêmico, entre em contato com o Help Desk da PUCRS através do ramal 4545.

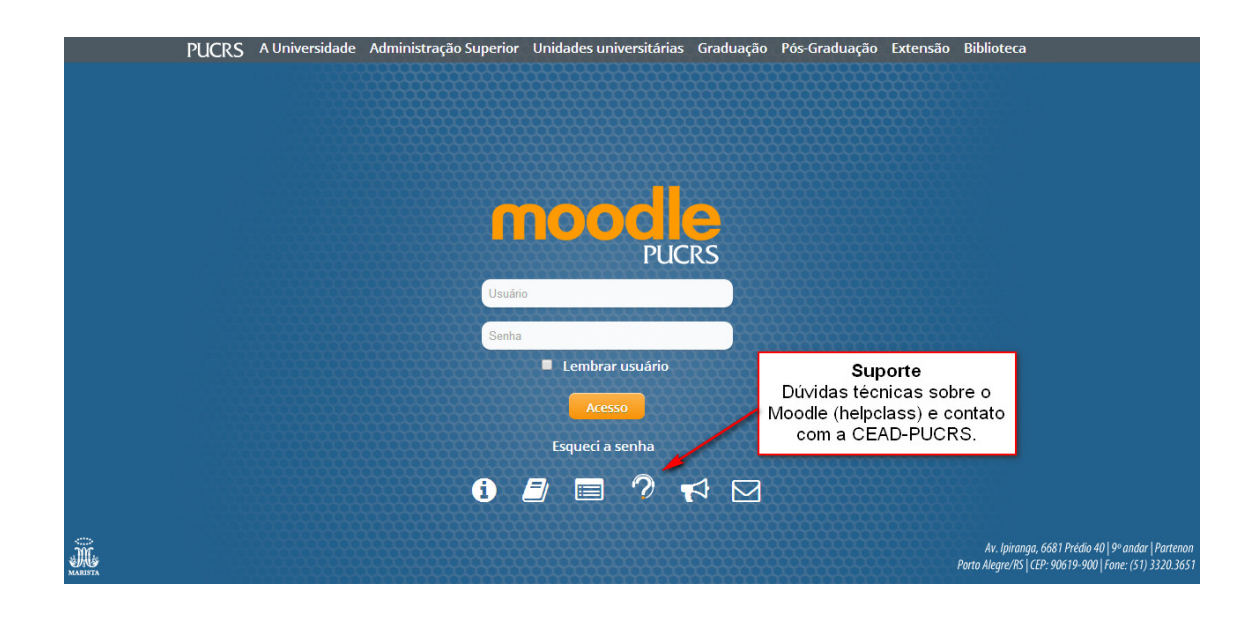

## 1

#### 4. Acessando o MOODLE

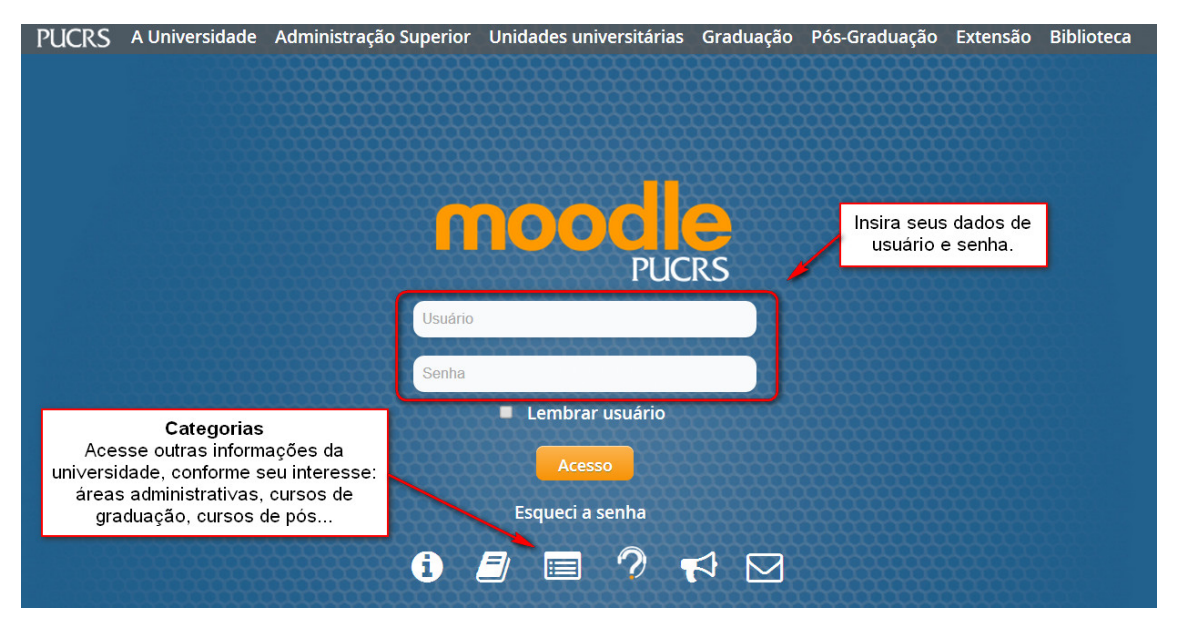

2

#### 4.1. Minha página inicial

Após logar-se, você visualiza sua página inicial do MOODLE, na qual você tem a possibilidade de visualizar suas disciplinas ou cursos, realizar algumas configurações e navegar por outros itens de seu interesse.

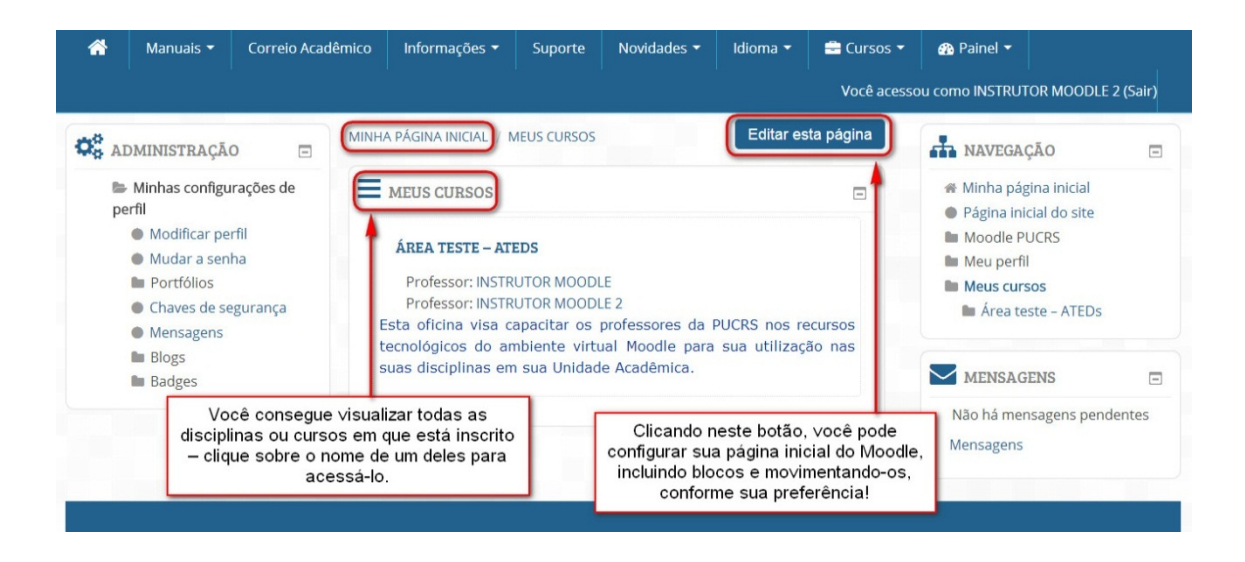

#### 4.2. Movimentando blocos

Em sua *Página inicial*, clique em *Editar esta página* para que os ícones de configuração sejam apresentados, o que permitirá a movimentação dos blocos, entre

outras configurações. Clique sobre o ícone indicado e arraste o bloco para o local desejado em sua página.

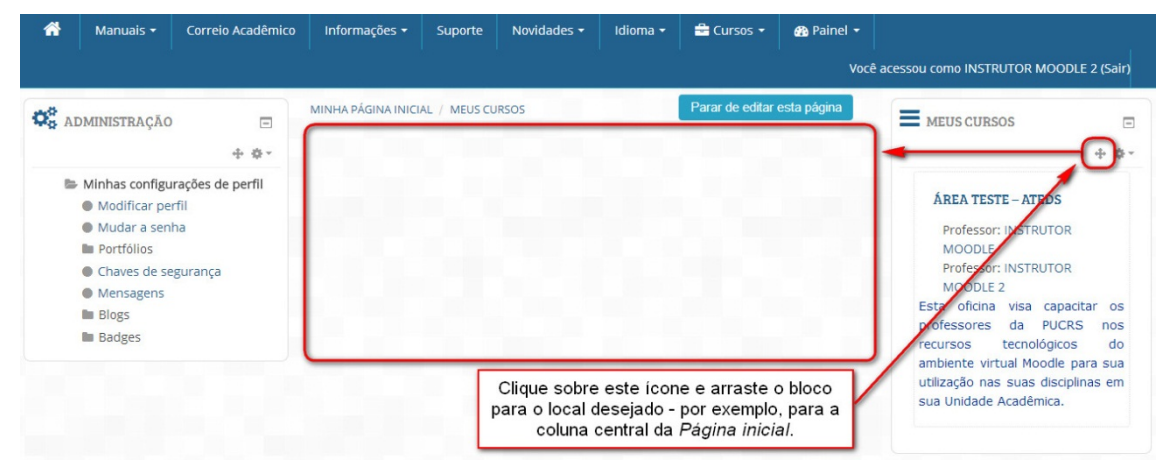

#### 4.3. Bloco "Meus cursos"

Ao movimentar, por exemplo, o bloco Meus cursos para a coluna central de sua Página inicial, você visualiza, em destaque, todas as áreas moodle as quais você está vinculado. Isso facilita a visualização de forma evidenciada dos seus cursos e/ou disciplinas e, consequentemente, a localização de cada área para acesso.

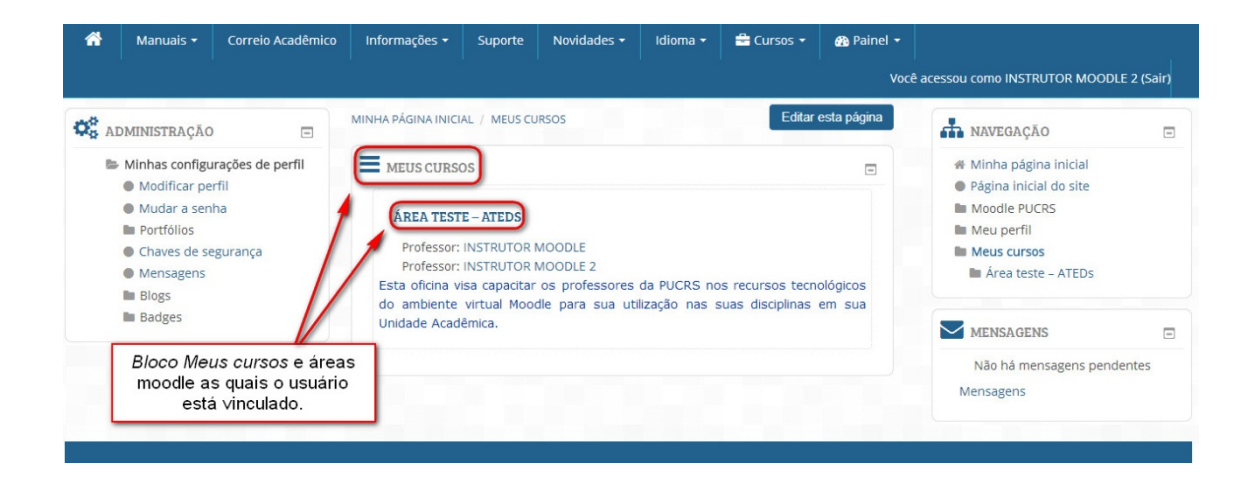

#### 5. Perdeu sua senha?

Caso você tenha perdido sua senha de acesso ao MOODLE, siga os seguintes passos:

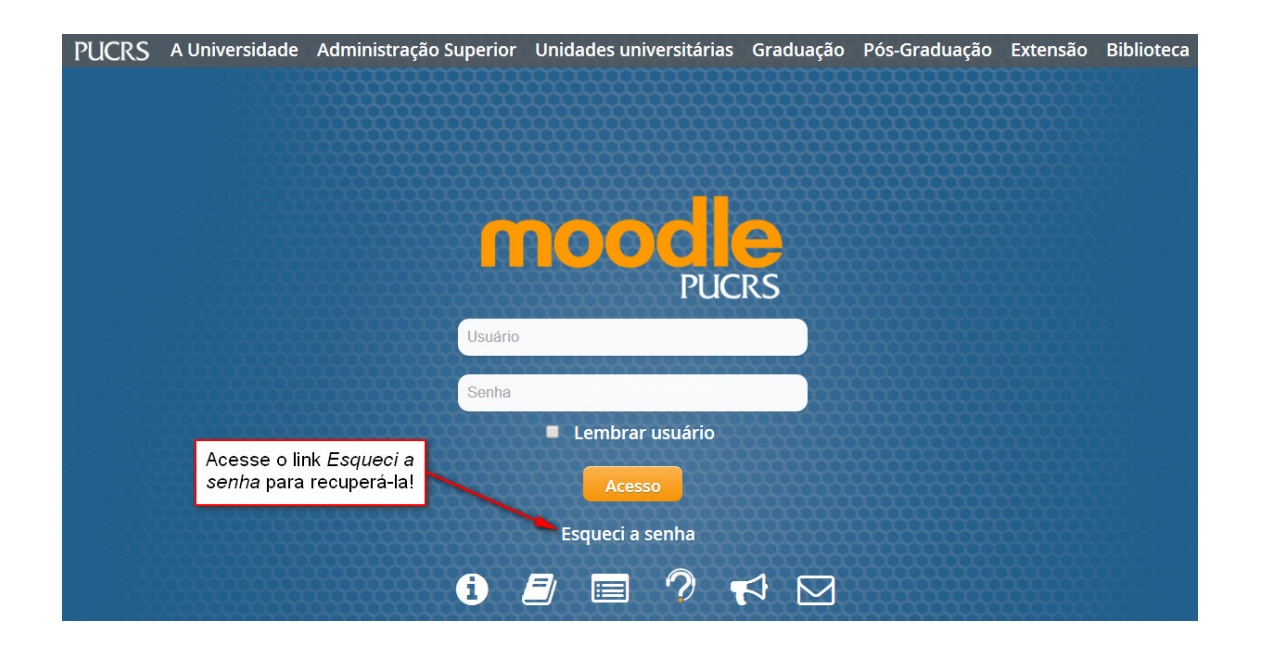

## 5.1. Buscando dados

Informe um dos dados solicitados conforme a figura.

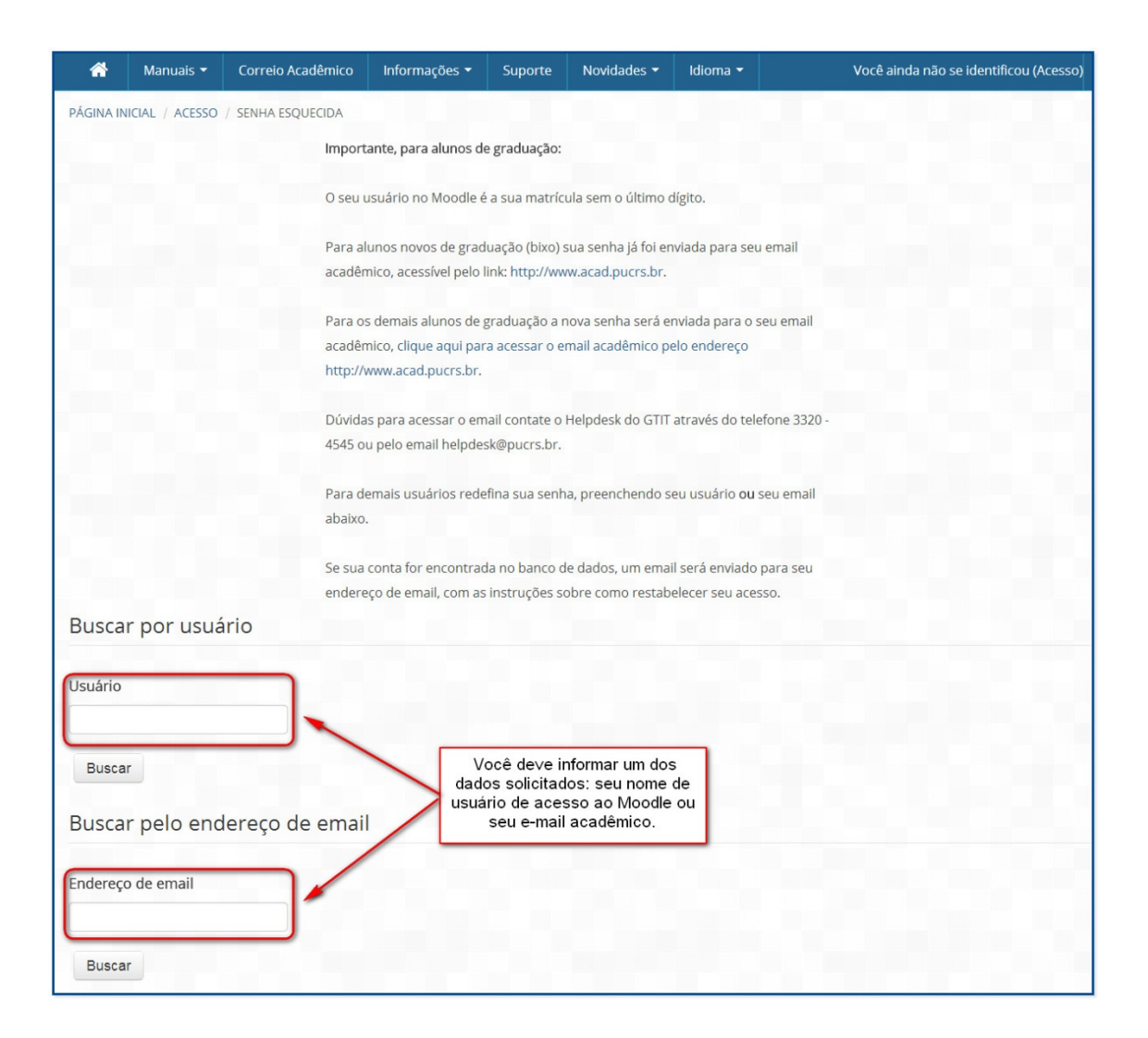

4

#### 5.2. Confirmação do pedido de nova senha

Você receberá em seu e-mail uma mensagem solicitando a confirmação do pedido para recebimento de uma nova senha.

Acesse o link enviado na mensagem, clicando diretamente nele ou então selecione, copie e cole em seu navegador.

5

#### 5.3. Modificando a senha

Acesse o MOODLE com a senha gerada e troque esta senha por uma de sua confiança na "Minha página inicial".

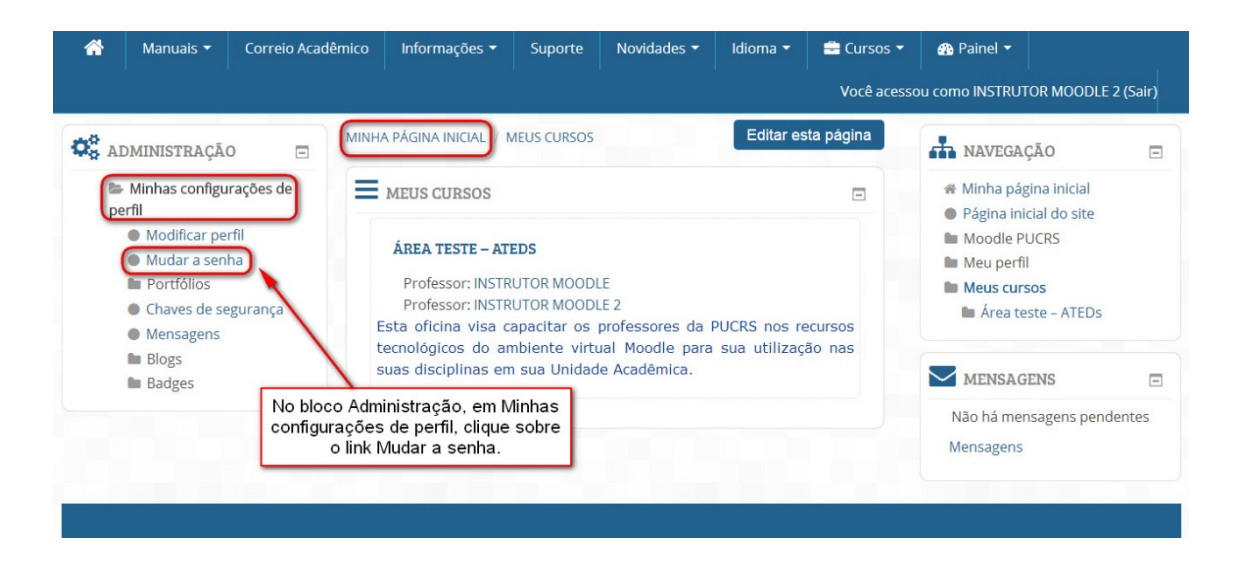

## Coordenadoria de Educação a Distância – CEAD

Telefone: (51) 3320.3651

http://www.ead.pucrs.br

ead@pucrs.br